Estimadas y estimados usuarios:

Informamos que existe una nueva manera de revisar los estados de los proyectos de los bonos, esto se realiza a través del enlace **"sistema de postulación Ley 18.450"** de la página web de la Comisión Nacional de Riego (<u>https://ley18450.cnr.gob.cl/ley18450/login</u>).

Ingresar a la pestaña **Proyecto/Nº Bono**, luego debe ingresar el rut del beneficiario original y el número de bono o código de proyecto:

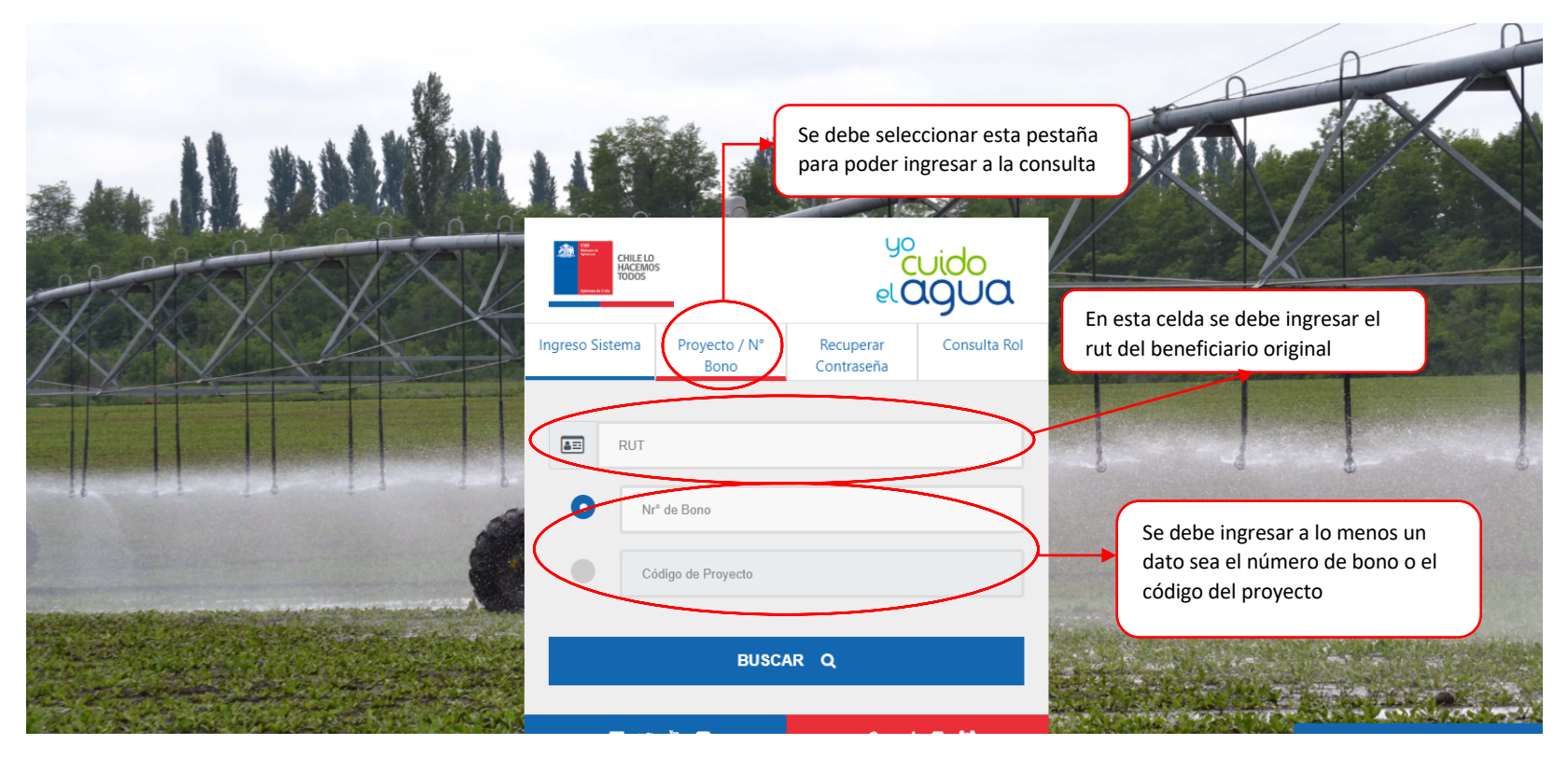

Cuando estén ingresados estos datos aparecerá la siguiente ventana, donde se señala Estado Proyecto se debe pinchar Q Estado :

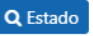

| Código Concurso: Código Proyecto:<br>Nro Bono:<br>Eicha Revisión: O Técnica O Legal                                                                                                  |                                                                                                    |
|----------------------------------------------------------------------------------------------------|----------------------------------------------------------------------------------------------------|
| Informe Costos:<br>Estado Proyecto:<br>Q Estado                                                                                                    | char en esta lupa para<br>etalle del estado del                                                              |
| Si el proyecto ya presenta<br>Resolución de pago firmada, se<br>muestra un pdf con la Resolución<br>de pago<br>Si el proyecto presenta observaciones, éstas se mostrarár<br>espacio. | Si el proyecto ya presenta<br>Resolución de pago y rebaja<br>firmada, se muestra un pdf con la<br>Resolución |
| BUSCAR Q                                                                                                    |                                                                                                    |

Luego de realizar esta acción, aparecerá la siguiente ventana:

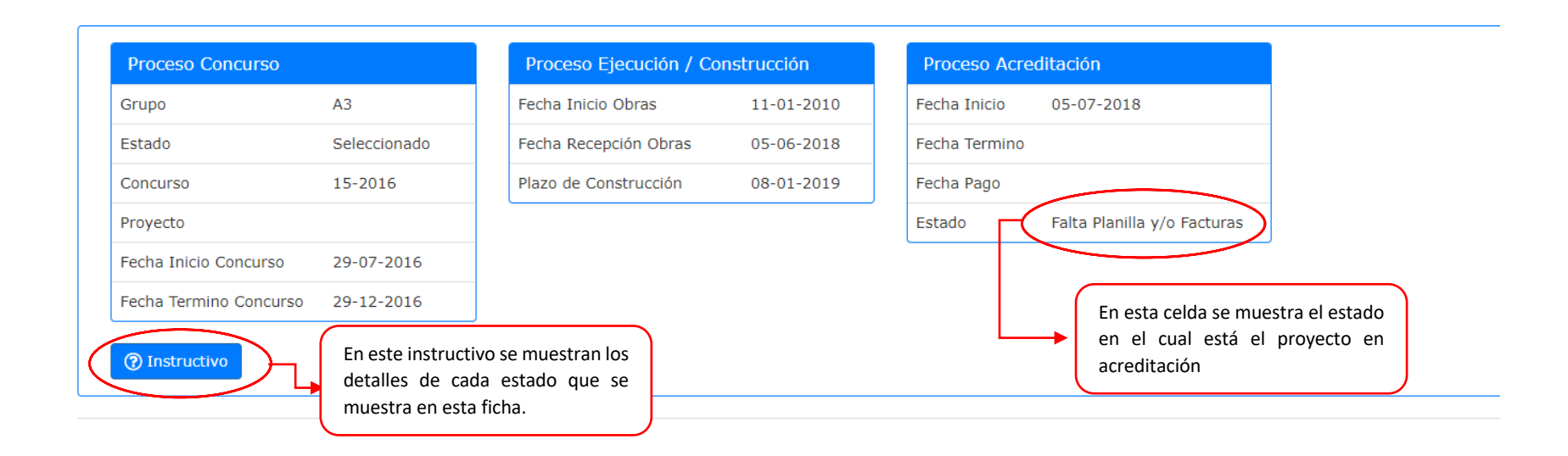